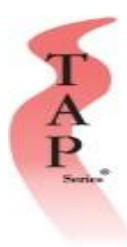

## How to Add a Student Using Excel Worksheet

Adding Student by an Admin/Professor

If your location uses vouchers purchased at a bookstore, the student first needs to buy the course voucher from the school's bookstore. Once the student has purchased the voucher, the student will write their name on the voucher and the bookstore will keep this voucher. All the purchased vouchers will then be handed to the director by the bookstore. The director then will divide the vouchers accordingly to the class the student is enrolled in. The director will then give each professor the vouchers for their class. At this point, the director should let the professor know his class login and password. It is now the professor's job to add the student. Below are the instructions on how to add a student.

If you would like to add using the Excel spreadsheet, then the first step would be to create the Excel spreadsheet.

- 1. Open up an Internet Browser and go to <u>www.tapseries.com</u>.
- 2. Click where it says "Administration" on the top of the page, as shown below.
- 3. Enter in your account user name and password then click "Submit."

| All administration a<br>There is no need to s                      | accounts will login here.<br>select your account type. |
|--------------------------------------------------------------------|--------------------------------------------------------|
|                                                                    | Username:                                              |
| You need to login to access this area                              | Enter Username                                         |
| of the site.<br>Usernames and passwords are <u>case sensitive.</u> | Password: (Click the eye to show password)             |
|                                                                    | Enter Password 🛛                                       |
|                                                                    | I agree to the Terms of Use                            |
| This wave is fay administration only                               | Submit Forgot Password                                 |

4. After clicking on "Submit," you will be directed to the following page. Click on "Add Students."

Log Out

## Administration Main Menu - Please select from options below.

| /elcome, tap                         |
|--------------------------------------|
| Add Students                         |
| Track Progress                       |
| Course Literature                    |
| Global Score Report                  |
| School Color Coded Progress Report   |
| Business Color Coded Progress Report |
| Place Orders                         |
| Delete Students                      |
|                                      |

**5.** After clicking on "Add Students", you will be directed to the page below. Click on "Click Here for Instructions" under the blue instructions box on the right.

| :5 |                                                                                                    | Courses Administra                                                                                                    |
|----|----------------------------------------------------------------------------------------------------|----------------------------------------------------------------------------------------------------|
|    | Add New Student(s)                                                                                                    |                                                                                                    |
|    | Please select the training program that you purchased:                                                                                                    | Instantions                                                                                                    |
|    | Earn More With Service<br>Foodsavervice Food Safety Manager Certification Training<br>Food Handler Training (all other states)<br>Strategies for Increasing Sales<br>HACCP Managers Certificate Course<br>California Food Handler Training<br>New Mexico Food Handler Training | Instructions: Select which course you will add new students. Choose the number of students you want to add. (Default is 1) If adding more than one student, you can choose to upload an Excel file. Click here for instructions Press continue to begin adding the new students.                                                                                                    |
|    | Texas Food Handler Training<br>Norfolk VA Food Handler Training<br>Florids Food Worker Training Program<br>Illinois Food Handler Training                                                                                                    | Terms of Enrollment                                                                                                    |
|    | If the course you are looking for is not listed, click here to purchase more courses.                                                                                                    | Credit(s) to your account if returned within 30 days of enrollment, and if no m<br>than lesson 1 has been studied. Students are single use enrollments. Each less<br>allows up to 5 reviews. After 5 reviews the lesson is closed. Courses are active<br>6 months from date of enrollment and will stop functioning on the 6 month                                                                                                    |
|    | NOTICE:<br>You have 98 licenses remaining for Foodservice Food Safety<br>Manager Certification Training                                                                                                    | anniversary date of the enrollment. Within the 6 month active period, the nam<br>of the student can be changed for a \$20 fee for all courses except Food Handi<br>if a TAP Certificate of Achievement has NOT been awarded. Changing of the<br>name will not re-active any inactive, closed or ended functions. We reserve t<br>right to charge a \$5 fee for Food Handler name changes. To submit a name<br>channe form edite barres. |
|    | Number of students to add:                                                                                                    | Click here for privacy policy                                                                                                    |
|    |                                                                                                    |                                                                                                    |

**6.** After clicking "Click Here for Instructions", you will be redirected to the following page. Click on the appropriate course to download the correct Excel template for your course. YOU MUST USE A TEMPLATE TO ADD STUDENTS. DO NOT CREATE YOUR OWN EXCEL FILE.

## Add Students With Excel

| Instr                | uctions:                                    |                                             |                                                                              |                                   |              |             |                 |            |         |        |          |       |  |
|----------------------|---------------------------------------------|---------------------------------------------|------------------------------------------------------------------------------|-----------------------------------|--------------|-------------|-----------------|------------|---------|--------|----------|-------|--|
| Step                 | 1: Download                                 | d the Excel t                               | emplate for your course be                                                   | low:                              |              |             |                 |            |         |        |          |       |  |
| Food                 | Safety Man                                  | ager templa                                 | ite                                                                          |                                   |              |             |                 |            |         |        |          |       |  |
| Food                 | Handler ter                                 | mplate                                      |                                                                              |                                   |              |             |                 |            |         |        |          |       |  |
| Alcol                | nol Training                                | template                                    |                                                                              |                                   |              |             |                 |            |         |        |          |       |  |
| Aller                | gen Awaren                                  | ess templati                                | 2                                                                            |                                   |              |             |                 |            |         |        |          |       |  |
|                      | and the state                               |                                             | to a construct the second data second data and                               |                                   |              |             |                 |            |         |        |          |       |  |
| An e                 |                                             | ow to use th                                | c                                                                            | w:                                | E            | E           | G               |            |         |        |          |       |  |
| 1                    | First Name                                  | Last Name                                   | Email                                                                        | User Name                         | Password     | Language    | Date of Birth   |            |         |        |          |       |  |
| 2                    | ohn                                         | smith                                       | zvosough@vahoo.com                                                           | student1                          | 1234566      | ENGLISH     | 7/16/1989       |            |         |        |          |       |  |
| 3                    | Billy                                       | Bob                                         | student@vahoo.com                                                            | student2                          | 1234566      | ENGLISH     | 3/12/1980       |            |         |        |          |       |  |
| 4                    | Roger                                       | Dodger                                      | roger@vahoo.com                                                              | student3                          | 1234566      | ENGLISH     | 9/10/1992       |            |         |        |          |       |  |
| ass<br>Be si<br>Step | words. Hyph<br>ure there are<br>3: When stu | nenated nan<br>e no hidden<br>ident data is | nes are allowed.<br>rows and columns in the E<br>completely filled out, save | kcel file.<br>the file to your co | omputer v    | vith a unic | ue file name i  | example:   | the cla | ss nam | ie and y | ear). |  |
| it mo                | re than one                                 | Excel is goi                                | ng to be used, make sure y                                                   | ou save the files v               | with differ  | ent name:   | 5,              |            |         |        |          |       |  |
| Step                 | 4: In the bo                                | x <mark>"Num</mark> ber o                   | of students to add", change                                                  | the number to th                  | ne number    | r of stude  | nts that are in | your list. |         |        |          |       |  |
| Step                 | 5: Click the                                | browse butt                                 | on. When the pop up box a                                                    | ppears, select th                 | e Excel file | to be upl   | oaded, then c   | ick the Co | ntinue  | buttor | 1.       |       |  |
| C                    | all Us:                                     |                                             |                                                                              |                                   |              |             |                 |            |         |        |          |       |  |
|                      | If you need                                 | further assis                               | stance, please call technical                                                | support at 888.8                  | 26-5222      |             |                 |            |         |        |          |       |  |

7. Download and open the Excel Spreadsheet, it should look similar to the picture below. Enter the students' information under the correct columns. Note that Food Safety Managers Courses do not require birthdates while Food Handler, Alcohol Training, and Allergen Awareness require birthdates. You will be allowed to enroll up to 2-20 students at a time using the Excel spreadsheet. If more than 20 students need to be enrolled, then you will have to create new spread sheets for the remaining students in groups of 20. The spreadsheets must be created following the format shown below.

| 1 |              | (° · ) ÷  | A COMPANY OF THE OWNER                      | Contraction of the local division of the | -               | Food_Ma  | nager_Add_       | Student_Templ  | ate.xlsx -  | Microsoft Exce | 1      |        |          |   |          |               |          |         |            | o'  > |
|---|--------------|-----------|---------------------------------------------|------------------------------------------|-----------------|----------|------------------|----------------|-------------|----------------|--------|--------|----------|---|----------|---------------|----------|---------|------------|-------|
|   | Home         | Insert    | Page Layout Formulas                        | Data Review View /                       | Add-Ins         |          |                  |                |             |                |        |        |          |   |          |               |          |         | ۲          | - 7   |
| ſ | 🚔 🔏 Cut      | c         | alibri • 11 • A A                           | = = <b>=</b> »- <b>=</b> w               | rap Text        | General  | *                | 48             |             | Normal         | Bad    |        | Good     |   | -        | *             | Σ Auto   | 5um -   | A.         |       |
| I | Paste Copy   | Dainter 1 | B <u>I</u> <u>U</u> - <u>B</u> - <u>A</u> - | ■동물 建築 ᆋм                                | erge & Center 👻 | \$ - % , | 00. 0.<br>0. 00. | Conditional    | Format      | Neutral        | Calcu  | lation | Check Ce |   | Insert [ | Delete Format | Fill *   | Sort    | & Find &   |       |
|   | Clipboard    | G G       | Foot 5                                      | Alignment                                | 9               | Number   | 5                | Formatting * a | s lable * . |                | Styles |        |          |   |          | Cells         | CZ Cicui | Editing | * Select * |       |
|   | C.4          | - 6       | £ 1004566                                   |                                          |                 |          | 1                |                |             |                | Signer |        |          |   |          | CON .         | Л        | coning  |            |       |
|   | F4           | • 6       | Jx 1254500                                  |                                          |                 |          |                  |                |             |                | 1      |        | 1        |   |          |               |          |         |            |       |
| - | A            | B         | C C                                         | D<br>Adaptic Frankli (Octional)          | E               | F        | G                | H              | 1           | 1              | K      | L      | M        | N | 0        | Р             | Q        | R       | S          | Т     |
| - | 1 First Name | Last Nan  | ne Student Email                            | Admin Email (Optional)                   | Username        | Password | Languag          | je             |             |                |        |        |          |   |          |               |          |         |            |       |
| 2 | 2 John       | Smith     | Jsmith@yahoo.com                            |                                          | student1        | 1234566  | English          |                |             |                |        |        |          |   |          |               |          |         |            |       |
| 3 | 3 Billy      | Bob       | student@yahoo.com                           |                                          | student2        | 1234566  | English          |                |             |                |        |        |          |   |          |               |          |         |            |       |
| 4 | 4 Roger      | Dodger    | roger@yahoo.com                             |                                          | student3        | 1234566  | English          |                |             |                |        |        |          |   |          |               |          |         |            |       |
| - | 5            |           |                                             |                                          |                 |          |                  |                |             |                |        |        |          |   |          |               |          |         |            |       |
| 0 | D            |           |                                             |                                          |                 |          |                  |                |             |                |        |        |          |   |          |               |          |         |            |       |
| 1 | /            |           |                                             |                                          |                 |          |                  |                |             |                |        |        |          |   |          |               |          |         |            |       |
| 2 | 8            |           |                                             |                                          |                 |          |                  |                |             |                |        |        |          |   |          |               |          |         |            |       |
| - | 9            |           |                                             |                                          |                 |          |                  |                |             |                |        |        |          |   |          |               |          |         |            |       |
| 1 | 10           |           |                                             |                                          |                 |          |                  |                |             |                |        |        |          |   |          |               |          |         |            |       |
| 1 | 1            |           |                                             |                                          |                 |          |                  |                |             |                |        |        |          |   |          |               |          |         |            |       |
| 1 | .2           |           |                                             |                                          |                 |          |                  |                |             |                |        |        |          |   |          |               |          |         |            |       |
| 1 | .3           |           |                                             |                                          |                 |          |                  |                |             |                |        |        |          |   |          |               |          |         |            |       |
| 1 | .4           |           |                                             |                                          |                 |          |                  |                |             |                |        |        |          |   |          |               |          |         |            |       |
| 1 | .5           |           |                                             |                                          |                 |          |                  |                |             |                |        |        |          |   |          |               |          |         |            |       |
| 1 | .6           |           |                                             |                                          |                 |          |                  |                |             |                |        |        |          |   |          |               |          |         |            |       |
| 1 | ./           |           |                                             |                                          |                 |          |                  |                |             |                |        |        |          |   |          |               |          |         |            |       |
| 1 | .8           |           |                                             |                                          |                 |          |                  |                |             |                |        |        |          |   |          |               |          |         |            |       |
| 1 | .9           |           |                                             |                                          |                 |          |                  |                |             |                |        |        |          |   |          |               |          |         |            |       |
| 2 | 20           |           |                                             |                                          |                 |          |                  |                |             |                |        |        |          |   |          |               |          |         |            |       |
| 2 | 1            |           |                                             |                                          |                 |          |                  |                |             |                |        |        |          |   |          |               |          |         |            |       |
| 2 | 2            |           |                                             |                                          |                 |          |                  |                |             |                |        |        |          |   |          |               |          |         |            |       |
| 2 | :3           |           |                                             |                                          |                 |          |                  |                |             |                |        |        |          |   |          |               |          |         |            |       |
| 2 | 14           |           |                                             |                                          |                 |          |                  |                |             |                |        |        |          |   |          |               |          |         |            |       |
| 2 | 15           |           |                                             |                                          |                 |          |                  |                |             |                |        |        |          |   |          |               |          |         |            |       |
| 2 | 0            |           |                                             |                                          |                 |          |                  |                |             |                |        |        |          |   |          |               |          |         |            |       |
| 2 |              |           |                                             |                                          |                 |          |                  |                |             |                |        |        |          |   |          |               |          |         |            |       |
| 2 | .8           |           |                                             |                                          |                 |          |                  |                |             |                |        |        |          |   |          |               |          |         |            |       |
| 2 | 19           |           |                                             |                                          |                 |          |                  |                |             |                |        |        |          |   |          |               |          |         |            |       |
| 3 | 10           |           |                                             |                                          |                 |          |                  |                |             |                |        |        |          |   |          |               |          |         |            |       |
| 3 | 1            |           |                                             |                                          |                 |          |                  |                |             |                |        |        |          |   |          |               |          |         |            |       |
| 1 |              |           |                                             |                                          |                 |          |                  |                |             |                |        |        |          |   |          |               |          |         |            |       |

**8.** After entering your students' information, you need to save the Excel spreadsheet. In order to save it, click on the "home" button which is shown below by the blue arrow. After clicking on the home button, you will click where it says "Save As" shown by the red arrow below.

|      | 🚽 🤊 - P                                  | • •    |                                                         |                  |           | Food_M     | anager_Add_St | udent_Templ | ate.xlsx - | Microsoft Excel |         |          |       |          |              |         |          |          |      | ×     |
|------|------------------------------------------|--------|---------------------------------------------------------|------------------|-----------|------------|---------------|-------------|------------|-----------------|---------|----------|-------|----------|--------------|---------|----------|----------|------|-------|
| 9    |                                          |        |                                                         | v View           | Add-Ins   |            |               |             |            |                 |         |          |       |          |              |         |          |          | 0.   | - e x |
|      | New                                      | Save a | copy of the document                                    |                  |           |            |               |             |            |                 |         |          |       |          |              | n -     | Σ AutoS  | um - A   | - 20 |       |
|      |                                          | R      | Excel Workbook                                          |                  | Wrap Text | Text       | *             | - 25        | _ <u>s</u> | Normai          | вао     |          | Good  |          |              |         | S Fill - | Zĭ       | ura  |       |
| 2    | Open Save the file as an Excel Workbook. |        | 建建 🔤                                                    | Merge & Center 😁 | \$ - % ,  | • .0 .00 C | onditional I  | Format      | Neutral    | Calcu           | Ilation | Check Ce | I     | Insert D | elete Format | Q Clear | Sort i   | & Find & |      |       |
|      |                                          |        | Excel Macro-Enabled Workbook                            | Alignment        | G         | Numbe      | er Gi         | onnatting u | / TODIC    | Styles          |         |          | Cells |          |              | Editing | Select   |          |      |       |
|      | Save                                     | × 11   | Save the workbook in the XML-based and                  |                  |           |            |               |             |            |                 |         |          |       |          |              |         |          |          |      | ×     |
|      | -                                        |        | macro-enabled file format.                              | D                | F         | F          | 6             | н           | 1          |                 | к       | 1        | м     | N        | 0            | p       | 0        | R        | s    | T     |
|      | Save As                                  | 6      | Excel Binary Workbook                                   | il (Optional     | Username  | Password   | Language      |             |            | -               |         |          |       |          |              |         | ~        |          |      | - 6   |
| and? |                                          | Doso   | optimized for fast loading and saving.                  | oo.com           | student1  | 1234566    | English       |             |            |                 |         |          |       |          |              |         |          |          |      |       |
|      | Drint b                                  |        | Excel 97-2003 Workbook                                  | oo.com           | student2  | 1234566    | English       |             |            |                 |         |          |       |          |              |         |          |          |      |       |
|      | Tune .                                   |        | Save a copy of the workbook that is fully               | oo.com           | student3  | 1234566    | English       |             |            |                 |         |          |       |          |              |         |          |          |      |       |
| 1    | Prepare b                                |        | Comparise with Excel 57-2005.                           |                  |           |            |               |             |            |                 |         |          |       |          |              |         |          |          |      |       |
| 2    | rigpare v                                |        | Save the workbook in the Open Document                  |                  |           |            |               |             |            |                 |         |          |       |          |              |         |          |          |      |       |
|      | Sand b                                   |        | Format.                                                 |                  |           |            |               |             |            |                 |         |          |       |          |              |         |          |          |      |       |
| -33  | seng ,                                   |        | PDF or XPS                                              |                  |           |            |               |             |            |                 |         |          |       |          |              |         |          |          |      |       |
|      | Dublish b                                |        | Publish a copy of the workbook as a PDF or<br>XPS file. | L                |           |            |               |             |            |                 |         |          |       |          |              |         |          |          |      |       |
|      | P <u>u</u> blish P                       |        | Other Formats                                           |                  |           |            |               |             |            |                 |         |          |       |          |              |         |          |          |      |       |
| -5   |                                          |        | Open the Save As dialog box to select from              |                  |           |            |               |             |            |                 |         |          |       |          |              |         |          |          |      |       |
|      | Close                                    |        | all possible file types.                                |                  |           |            |               |             |            |                 |         |          |       |          |              |         |          |          |      |       |
|      |                                          |        | Excel Options X Exit Excel                              | 1                |           |            |               |             |            |                 |         |          |       |          |              |         |          |          |      |       |
| 15   |                                          |        |                                                         |                  |           |            |               |             |            |                 |         |          |       |          |              |         |          |          |      | =     |
| 16   |                                          |        |                                                         |                  |           |            |               |             |            |                 |         |          |       |          |              |         |          |          |      |       |
| 17   |                                          |        |                                                         |                  |           |            |               |             |            |                 |         |          |       |          |              |         |          |          |      |       |
| 18   |                                          |        |                                                         |                  |           |            |               |             |            |                 |         |          |       |          |              |         |          |          |      |       |
| 19   |                                          |        |                                                         |                  |           |            |               |             |            |                 |         |          |       |          |              |         |          |          |      |       |
| 20   |                                          |        |                                                         |                  |           |            |               |             |            |                 |         |          |       |          |              |         |          |          |      |       |
| 21   |                                          |        |                                                         |                  |           |            |               |             |            |                 |         |          |       |          |              |         |          |          |      |       |
| 22   |                                          |        |                                                         |                  |           |            |               |             |            |                 |         |          |       |          |              |         |          |          |      |       |
| 23   |                                          |        |                                                         |                  |           |            |               |             |            |                 |         |          |       |          |              |         |          |          |      |       |
| 24   |                                          |        |                                                         |                  |           |            |               |             |            |                 |         |          |       |          |              |         |          |          |      |       |
| 25   |                                          |        |                                                         |                  |           |            |               |             |            |                 |         |          |       |          |              |         |          |          |      |       |
| 20   |                                          |        |                                                         |                  |           |            |               |             |            |                 |         |          |       |          |              |         |          |          |      |       |
| 28   |                                          |        |                                                         |                  |           |            |               |             |            |                 |         |          |       |          |              |         |          |          |      |       |
| 29   |                                          |        |                                                         |                  |           |            |               |             |            |                 |         |          |       |          |              |         |          |          |      |       |
| 30   |                                          |        |                                                         |                  |           |            |               |             |            |                 |         |          |       |          |              |         |          |          |      |       |
| 31   |                                          |        |                                                         |                  |           |            |               |             |            |                 |         |          |       |          |              |         |          |          |      |       |
| 32   | _                                        |        |                                                         |                  |           |            |               |             |            |                 |         |          |       |          |              |         |          |          |      |       |
|      | Sheet1                                   | Shee   | t2 / Sheet3 🖓                                           |                  |           |            |               |             |            | 14              |         |          |       | -        | ш            |         | -        |          |      |       |
| 32   | Sheet1                                   | Shee   | t2 / Sheet3 / 🕲                                         |                  |           |            |               |             |            | 14              | i       |          |       |          | Ш            |         | mam      | 100%     |      |       |

**9.** After clicking on the "Save As" button a window will appear as shown below. Save the file to your computer with a unique file name (example: the class name and year) and then click on "Save."

|                                      | Food_Manager_Add_Student_Template.xlsx - Microsoft Excel |                           |
|--------------------------------------|----------------------------------------------------------|---------------------------|
| Home Insert Page Layout Formulas     | Nata Review View Add-Ins                                 | () _ ¬ ×                  |
| Calibri v 11 v A                     | = = - &- Bi Wrap Text Text Normal Bad                    | Good Sun Y AutoSum Y A    |
| Parte Copy                           |                                                          | Chack Coll                |
| V Stee V Format Painter              | E E E E E E E E E E E E E E E E E E E                    | Clear + Filter + Select + |
| Clipboard 6 Font                     | 💽 😰 Save As                                              | Cells Editing             |
| A2 👻 🧊 🎜 John                        | Search Microsoft Office Excel                            |                           |
| A B C                                |                                                          | M N O P Q R S T           |
| 1 First Name Last Name Student Email | Adn Organize - 🕄 🖓                                       |                           |
| 2 John Smith Jsmith@yahoo.com        | adm A Minus & Office Fund                                |                           |
| 3 Billy Bob student@yahoo.com        | adm No items match your search.                          |                           |
| 4 Roger Dodger roger@yahoo.com       | adm                                                      |                           |
| 5                                    | Parlies                                                  |                           |
| 6                                    | Desktop                                                  |                           |
| 2                                    | Developed                                                |                           |
| 8                                    | 5 Downloads                                              |                           |
| 10                                   | Desidera                                                 |                           |
| 11                                   | C Librain                                                |                           |
| 12                                   |                                                          |                           |
| 13                                   | Documents                                                |                           |
| 14                                   | e/ Music                                                 |                           |
| 15                                   | E Pictures                                               |                           |
| 16                                   | J Podcasts                                               |                           |
| 17                                   | Videos                                                   |                           |
| 18                                   | - Homegroup                                              |                           |
| 19                                   | File name: accountname v/cu                              |                           |
| 20                                   |                                                          |                           |
| 21                                   | Save as type: Excel Workbook (*.xlsx)                    |                           |
| 22                                   | Authors: Accounting New Tags: Add a tag                  |                           |
| 23                                   |                                                          |                           |
| 24                                   | Save Thumbnail                                           |                           |
| 25                                   |                                                          |                           |
| 26                                   | Hide Folders Tools   Save Cancel                         |                           |
| 27                                   |                                                          |                           |
| 28                                   |                                                          |                           |
| 29                                   |                                                          |                           |
| 30                                   |                                                          |                           |
| 31                                   |                                                          |                           |
| 32                                   |                                                          |                           |
| Paadu Daadu                          |                                                          |                           |

- **10.** After saving the first spreadsheet, you can create other spreadsheets if you have more students to add by following steps 7-10 above (2-20 allowed per spreadsheet). If no other students are to be added, then move on to step 12.
- **11.** Go back to the Add New Student(s) page shown below; if you cannot find this page follow steps 1-5 above. Click on the appropriate course and enter the number of students on your spreadsheet.

| P SERIES                                                                                                    | Courses                                                                             | Administration                                                                                                    | Support                                                                                                    | Test Centers                                                                     | Español |
|----------------------------------------------------------------------------------------------------|-------------------------------------------------------------------------------------|----------------------------------------------------------------------------------------------------|----------------------------------------------------------------------------------------------------|----------------------------------------------------------------------------------|---------|
| Add New Student(s)                                                                                                    |                                                                                     |                                                                                                    |                                                                                                    |                                                                                  |         |
| Main Menu         Please select the training program that you purchased:         Food Safety Manager Certification Training         Food Safety Re-Certification Training         Franklin County, KY Food Handler         HACCP Managers Certificate Course         Idaho Food Handler Training         Illinois Food Handler Training         Julinois County MO Food Handler Training         Jackson County MO Food Handler Training | Instructions:<br>Select w<br>Choose<br>If adding<br>Click he<br>Press co            | )<br>n Excel file.                                                                                                    |                                                                                                    |                                                                                  |         |
| New Mexico Food Handler Training<br>Norfolk VA Food Handler Training<br>Ohio Level 2 FoodSafety Manager Certification Tra<br>Ohio Level 2 Retail Food Safety Manager Certification Training<br>If the course you are looking for is not listed, dick here to purchase<br>more courses.                                                                                                    | Credit(s) to yo<br>than lesson 1<br>allows up to 5                                  | nd if no more<br>s. Each lesson<br>are active for                                                                                                    |                                                                                                    |                                                                                  |         |
| NOTICE:<br>You have 20 licenses remaining for Food Safety Manager<br>Certification Training                                                                                                    | 6 months from<br>anniversary d<br>of the studen<br>if a TAP Certif<br>name will not | n date of enrollment and will sto<br>ate of the enrollment. Within the<br>t can be changed for a \$20 fee fo<br>icate of Achievement has NOT be<br>re-activate any inactive, closed o<br>a \$5 fee for Eood Handler name | p functioning on the<br>6 month active perio<br>r all courses except F<br>een awarded. Changir<br>rr ended functions. W | 6 month<br>od, the name<br>ood Handler,<br>ng of the<br>(e reserve the<br>a pape |         |
| Number of students to add:                                                                                                    | change form,<br>Click here for                                                      | click here.<br>privacy policy                                                                                                    | e changes. To submit                                                                                                    | a Hallie                                                                         |         |
| Select Excel file to upload (optional):                                                                                                    |                                                                                     |                                                                                                    |                                                                                                    |                                                                                  |         |

12. You will see an option to add students by uploading an Excel file. Click on "Browse."

| Please select the training program that you purchased:<br>Earn More With Service<br>Foodservice Food Safety Manager Certification Training<br>Food Handler Training (all other states)<br>Strategies for Increasing Sales<br>HACCP Managers Certificate Course<br>California Food Handler Training | Instructions:<br>• Select which course you will add new students.<br>• Choose the number of students you want to add. (Default is 1)<br>• If adding more than one student, you can choose to upload an Excel file.<br>Click here for instructions<br>• Press continue to begin adding the new students.                                                                                                    |
|----------------------------------------------------------------------------------------------------|----------------------------------------------------------------------------------------------------|
| New Mexico Food Handler Training<br>Texas Food Handler Training<br>Norduk VA Food Handler Training<br>Florida Food Worker Training Program<br>Illinois Food Handler Training                                                                                                    | Terms of Enrollment                                                                                                    |
| If the course you are looking for is not listed, click here to purchase more courses.                                                                                                    | Credit(s) to your account if returned within 30 days of enrollment, and if no more<br>than lesson 1 has been studied. Students are single use enrollments. Each lesson<br>allows up to 5 reviews. After 5 reviews the lesson is closed. Courses are active for<br>6 months from date of enrollment and will stop functioning on the 6 month                                                                         |
| NOTICE:<br>You have 98 licenses remaining for Foodservice Food Safety<br>Manager Certification Training                                                                                                    | anniversary date of the enrollment. Within the 6 month active period, the name<br>of the student can be changed for a \$20 feet for all course sexcept Food Handler,<br>if a TAP Certificate of Achievement has NOT been awarded. Changing of the<br>name will not re-activate any inactive, closed or ended functions. We reserve the<br>right to change a \$5 fee for Food Handler name changes. To submit a name |
| Number of students to add:                                                                                                    | change form, click here.<br>Click here for privacy policy                                                                                                    |
| 3                                                                                                    |                                                                                                    |
| Select Excel file to upload (optional):   Browse                                                                                                    |                                                                                                    |
| Continue                                                                                                    |                                                                                                    |
| Return To Menu                                                                                                    |                                                                                                    |

Courses Administration

**13.** Once you click on "Browse", a box will appear. Select the Excel file you want to load and click Open. After you have selected your file, click "Continue". After you click "Continue", you will be able to verify that the student data is correct before enrolling. Then click "Submit" to enroll the students.

| TAP SERIES | 5                                                                                                    |                                                                                                    |                                                                                                    |                                                                                                    | Courses                                         | Administration         | Suppo          | ort Test Cer | nters | Español |  |  |
|------------|----------------------------------------------------------------------------------------------------|----------------------------------------------------------------------------------------------------|----------------------------------------------------------------------------------------------------|----------------------------------------------------------------------------------------------------|-------------------------------------------------|------------------------|----------------|--------------|-------|---------|--|--|
|            | Warning: This page will time out after 20 minutes. Only add as many students as can be entered within 20 minutes. |                                                                                                    |                                                                                                    |                                                                                                    |                                                 |                        |                |              |       |         |  |  |
|            | Instruct<br>*<br>*<br>*                                                                                           | ctions:<br>Review the st<br>Uncheck any<br>Edit the stude<br>Press "Enter"<br>Press "Shift +<br>Press "Enter"<br>Student rows<br>Student rows<br>When all of th | tudents you have se<br>students you do no<br>ent information by o<br>to save the change<br>o quickly save and g<br>to save the change<br>that have been add<br>s that have informat<br>he student rows are | lected to add to the course.<br>t wish to add.<br>licking on the text.<br>o to the next field.<br>e and go back to the previous fi<br>end successfully will turn green.<br>ion that need to be corrected w<br>green, click the Main Menu bul | eld.<br>,<br>ill turn red.<br>tton to continue. |                        |                |              |       |         |  |  |
|            | First                                                                                                    | t Name                                                                                                    | Last Name                                                                                                    | Student Email                                                                                                    | Manager Email                                   | User Name              | Password       | Language     |       |         |  |  |
|            | Steve                                                                                                    | e                                                                                                    | Mulholland                                                                                                    | smulholland2@gmail.com                                                                                                    | admin@tapseries.com                             | smulhollandfsm11620176 | smulholland    | english      |       |         |  |  |
|            | Bruc                                                                                                    | :e                                                                                                    | Banner                                                                                                    | hulk@avengers.net                                                                                                    | stark@vanegers.net                              | thehulkfsm11620176     | betty          | english      |       |         |  |  |
|            | Thor                                                                                                    | mas                                                                                                    | Anderson                                                                                                    | tadnerson@metacortex.com                                                                                                    | kw@metacortex.com                               | neofsm11620176         | thereisnospoon | english      |       |         |  |  |
|            | John 🖉                                                                                                    |                                                                                                    | Doe                                                                                                    | jdoe@none.com                                                                                                    | noone@none.com                                  | Johnfsm11620176        | mypass         | english      |       |         |  |  |
|            | Pave                                                                                                    | el                                                                                                    | Escobedo                                                                                                    | pesco@anacapa.edu                                                                                                    | dcortez@anacapa.edu                             | pescofsm11620176       | futbol         | spanish      |       |         |  |  |
|            | Sub                                                                                                    | omit                                                                                                    |                                                                                                    |                                                                                                    |                                                 |                        |                |              |       |         |  |  |

**14.** After clicking "Submit," you should receive a confirmation page that your students were added. Please call 818-889-8799 for assistance.